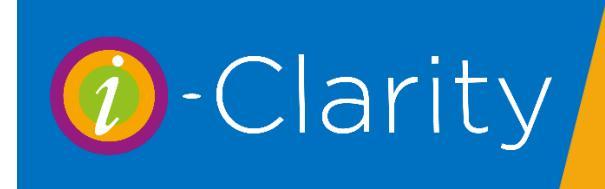

## Confirm - don't pay by DD/SO

The 'Confirm - don't pay by DD/SO' button appears when you click the 'Lenses Collected' button for a patient who has a recurring supply of products set up.

|   | ly Prod | ucts / | Servio | :es                             |        |                | - 0            | > |
|---|---------|--------|--------|---------------------------------|--------|----------------|----------------|---|
|   | Туре    | Eye    | Qty    | Description                     | Price  | Supply<br>Date | Expiry<br>Date |   |
| • | С       | R      | 1      | 1-DAY07-30-LP - 1-DAY ACUVUE MO | £18.00 | 03/Mar/2021    | 03/Sep/2021    |   |
|   | С       | L      | 1      | 1-DAY07-30-LP - 1-DAY ACUVUE MO | £18.00 | 03/Mar/2021    | 03/Sep/2021    |   |
|   | Туре    | Eye    | Qty    | Description                     | Price  | Supply<br>Date | Expiry<br>Date |   |
|   |         |        |        |                                 |        |                |                |   |
|   |         |        |        |                                 |        |                |                |   |

This button allows you to mark a recurring order (that is usually paid by DD/SO) as collected but instead of an entry being made in the good supplied by DD column of the CL Management page a sale will be entered onto the patient account. This can then be paid for by an alternative payment method such as cash or card.

## Supply one-off Orders

If a patient has a recurring supply set up, then these contact lenses will be shown when you click on the lenses collected button.

| L<br>Co | ense<br>ollec | es<br>ted |        |        |                                 |        |                |                |   |
|---------|---------------|-----------|--------|--------|---------------------------------|--------|----------------|----------------|---|
|         | Ļ             |           |        |        |                                 |        |                |                |   |
| 0       | Suppl         | y Produ   | ucts / | Servio | es                              |        |                | _ 0            | × |
| [       |               | Туре      | Eye    | Qty    | Description                     | Price  | Supply<br>Date | Expiry<br>Date |   |
|         | •             | C<br>C    | R      | 1      | 1-DAY07-30-LP - 1-DAY ACUVUE MO | £18.00 | 03/Mar/2021    | 03/Sep/2021    |   |
|         |               |           |        |        |                                 |        |                |                |   |
|         |               | Туре      | Eye    | Qty    | Description                     | Price  | Supply<br>Date | Expiry<br>Date |   |
|         |               |           |        |        |                                 |        |                |                |   |
| ſ       | _             |           |        | Co     | unfirm - don't                  |        | Supply one-of  | f c i          |   |

If the lenses shown are not the lenses being collected by the patient e.g. the patient usually has a monthly lens but is collecting a supply of daily lenses. Click the button 'Supply one-off orders'

This will open the one-off orders collection window.

| 2 | 20                                      |          |
|---|-----------------------------------------|----------|
|   | Lenses Collected                        | $\times$ |
| _ | Please enter any collection notes below |          |
| ) |                                         |          |
| ſ |                                         |          |
| Γ |                                         |          |
|   |                                         |          |
|   |                                         |          |
| - | OK Canc                                 | el       |
|   |                                         |          |

## Adding one-off lenses to a direct debit balance

When one-off lenses are requested by clicking on the 'Supply and Order' button.

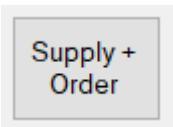

A sale for these contact lenses will be made on the patient account.

If the patient has a direct debit set up they may request to add these lenses to their DD account.

Click on the patient sale icon to open the patient account.

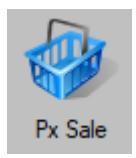

6 Enter Payments

Highlight the sale of the one-off lenses.

|                            | Mrs P Maylin ( | i)      |        |  |   |                                               |                                |     |     |        | -        |  |  |
|----------------------------|----------------|---------|--------|--|---|-----------------------------------------------|--------------------------------|-----|-----|--------|----------|--|--|
| Sales Transactions Summary |                |         |        |  |   | Details of Selected Transaction - Sales Items |                                |     |     |        |          |  |  |
|                            | Date           | Value   | To Pay |  | ^ | Product                                       | Description                    | Qty | Ref | Price  | Discount |  |  |
|                            | 07/09/2020     | £36.00  | £36.00 |  |   | 1-DAY07-30-LP                                 | 1-DAY07-30-LP - 1-DAY ACUVUE M | 1   | 0   | £18.00 |          |  |  |
|                            | 03/09/2020     | £46.00  | £0.00  |  |   | 1-DAY07-30-LP                                 | 1-DAY07-30-LP - 1-DAY ACUVUE M | 1   | 0   | £18.00 |          |  |  |
|                            | 29/08/2020     | £151.19 | £0.00  |  |   |                                               |                                |     |     |        |          |  |  |
|                            | 29/08/2020     | £-35.00 | £0.00  |  |   |                                               |                                |     |     |        |          |  |  |
|                            | 06/08/2020     | £35.00  | £0.00  |  |   |                                               |                                |     |     |        |          |  |  |
|                            | 05/08/2020     | £60.00  | £0.00  |  |   |                                               |                                |     |     |        |          |  |  |
|                            | 28/07/2020     | £21.31  | £0.00  |  |   |                                               |                                |     |     |        |          |  |  |

Click the 'Enter payment' button, the enter payment form will open.

| Manual PDQ              | Discount            |                     | Am                  | ount to Pa | ay: |         | £36.00 | Shov<br>Bal | v Entire<br>ance |
|-------------------------|---------------------|---------------------|---------------------|------------|-----|---------|--------|-------------|------------------|
| Visa<br>M'card<br>Delta | Debit<br>Card       | Cheque              | Cash                | Amex       |     | 1       | 2      | 3           | (Minus)          |
| NHS Fee<br>£21.31       | Dom Fee             | NHS<br>Repair       | Hospital            | Corporate  |     | 4       | 5      | 6           |                  |
| Voucher A<br>£39.10     | Voucher<br>B £59.30 | Voucher<br>E £67.50 | Voucher F<br>£85.60 | Voucher    |     | 7       | 8      | 9           | 0                |
| Gift<br>Voucher         | Sols<br>Voucher     | Super<br>Saver      | Other<br>Card       |            |     |         | £36.00 | Confirm     | n Amount         |
| DD/SO -<br>PS           | Interest<br>Free    | Returned<br>Cheque  | Online<br>Payment   | BACS       |     |         |        | Clear       | Amount           |
|                         |                     |                     |                     |            |     | Payment | Туре   | Amount      |                  |

Click on the DD/SO payment type button.

Click confirm amount then confirm total.

This will enter the sale as a item in the good supplied by DD column on the CL Mgt page.

## Goods/Services paid for by DD/SO

| Payment Date | Amount |
|--------------|--------|
| 07/Sep/2020  | £36.00 |
| 14/11/2020   | 005.00 |